## Watching LifeSize Live Streaming Video

LifeSize videos require Javascript and the latest version of Adobe Flash Player to view. If you are having problems viewing the live stream, please try to view the webpage on alternate browsers.

If that doesn't work, then open the LiveSize page in Chrome (latest version) and try the following:

Click on the green lock icon in the address bar.

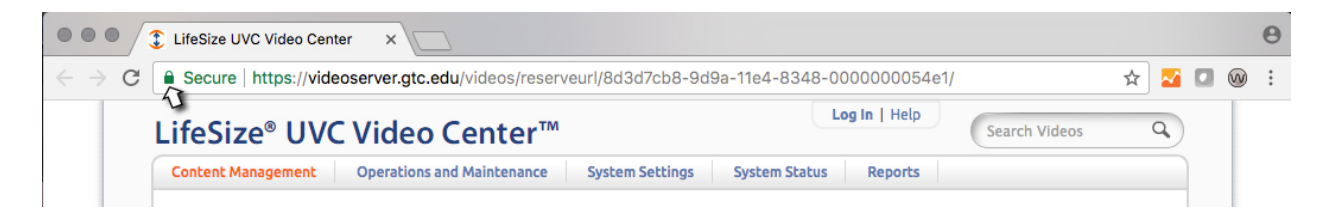

Click on the "Site settings" button of the overlay menu.

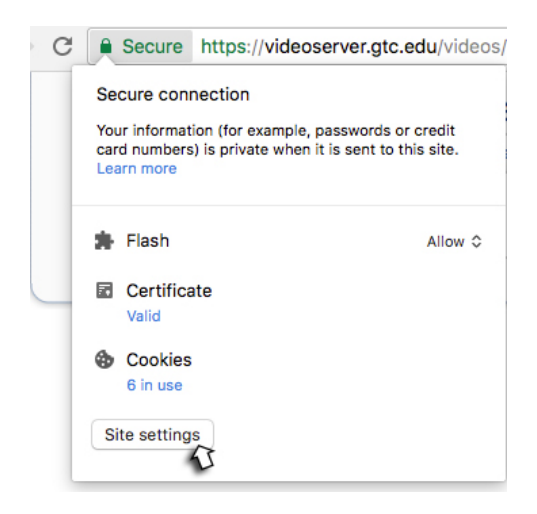

A new tab will open with the Settings options. Make sure the Javascript and Flash options are set to "Allow."

| $\equiv$ Settings |     |                             |                 |          |
|-------------------|-----|-----------------------------|-----------------|----------|
|                   | ÷   | https://videoserver.gtc.edu |                 |          |
|                   |     |                             |                 |          |
|                   | 9   | Location                    | Ask (default)   | ·        |
|                   |     | Camera                      | Ask (default)   | <b>•</b> |
|                   | ۴   | Microphone                  | Ask (default)   | <b>v</b> |
|                   |     | Notifications               | Ask (default)   | <b>•</b> |
|                   | <>  | JavaScript                  | Allow (default) |          |
|                   | *   | Flash                       | Allow           | _        |
|                   |     | Images                      | Allow (default) | <b>•</b> |
|                   | Ø   | Popups                      | Block (default) | <b>•</b> |
|                   | ¢   | Background sync             | Allow (default) | <b>-</b> |
|                   | ±   | Automatic downloads         | Ask (default)   | <b>•</b> |
|                   |     | MIDI devices                | Ask (default)   | -        |
|                   | *   | Unsandboxed plugin access   | Ask (default)   | <b>•</b> |
|                   |     |                             |                 |          |
|                   | Res | et site settings            |                 | <u>۲</u> |
|                   |     |                             |                 |          |

If there is no Flash option, then you'll need to install it: <u>https://chrome.google.com/webstore/detail/flash-video-</u>downloader/aiimdkdngfcipjohbjenkahhlhccpdbc?hl=en

Go back to the tab with the LifeSize player and refresh the page. You should now be able to watch the video.

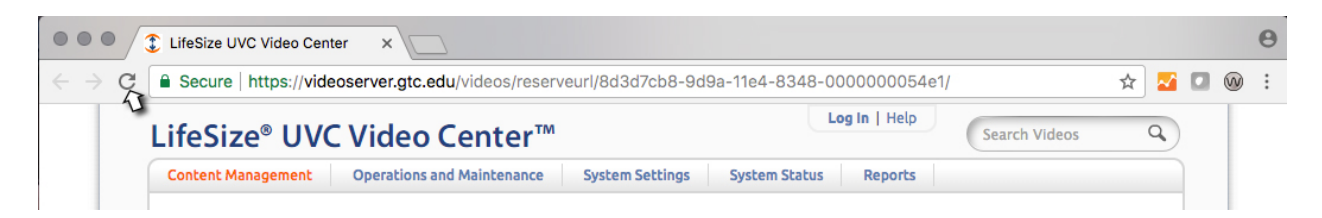